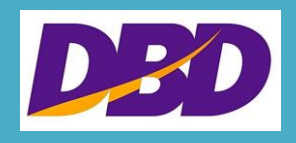

# การตั้งค่าก่อนการติดตั้ง DBD XBRL in Excel ในการนำส่งงบการเงินทางอิเล็กทรอนิกส์ (e-Filing)

โดย

กรมพัฒนาธุรกิจการค้า กระทรวงพาณิชย์

•

## สารบัญ

| การตั้งค่าก่อนการติดตั้ง                                                        | 3  |
|---------------------------------------------------------------------------------|----|
| การตั้งค่า Excel                                                                | 3  |
| 1. สำหรับ Excel 2007                                                            | 3  |
| 2. สำหรับ Excel 2010 และ 2013                                                   | 6  |
| การตั้งค่า .NET Framework 3.5                                                   | 10 |
| 1. สำหรับ Windows XP                                                            | 10 |
| 2. สำหรับ Windows 7, 8 และ 10                                                   | 10 |
| การตั้งค่าให้ Chrome หรือ Explorer ขึ้นแสดงรายงานงบการเงินเพื่อตรวจสอบก่อนนำส่ง | 14 |
| 1. Chrome                                                                       | 14 |
| 2. การตั้งค่าให้ Explorer ขึ้นแสดงรายงานงบการเงินเพื่อตรวจสอบก่อนนำส่ง          | 18 |

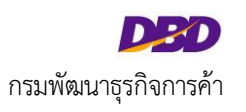

## การตั้งค่าก่อนการติดตั้ง

## การตั้งค่า Excel

1. สำหรับ Excel 2007

1. เปิดโปรแกรม Excel และไปที่ เมนู (Menu) และกดเลือก ตัวเลือก Excel (Excel Options)

| New Calibr | Recent Documents                                                  | General<br>5 - % 54<br>7.6 4.0<br>1000000 - 64 | A<br>Styles | Format *<br>Cells | Σ·<br>Sort & Find a<br>C* Filter * Select<br>Editing | 1<br>81<br>1 - |
|------------|-------------------------------------------------------------------|------------------------------------------------|-------------|-------------------|------------------------------------------------------|----------------|
| Save As    | 4 RenderXBRL<br>5 Website_Issues D E                              | ia<br>F ja                                     | G           | н                 | I J                                                  | ĸ              |
| Print +    | 2 Website_Issues<br>8 ESCA-IFile test cases<br>9 Esca Aging iFile | 山<br>山<br>山<br>山                               |             |                   |                                                      |                |
| Prepare +  | TablesAndSPs                                                      | -(#                                            |             |                   |                                                      |                |
| Seng ►     |                                                                   |                                                |             |                   |                                                      |                |
| Close      |                                                                   |                                                |             |                   | _                                                    |                |
|            | Excel Option                                                      | IS Egit Excel                                  | <u>j</u>    |                   |                                                      |                |

 หลังจากกดเลือก ตัวเลือก Excel (Excel Options) จะแสดงหน้าจอดังนี้ และเลือก ศูนย์ความเชื่อถือ (Trust Center)

| Popular      | Change the most popular options in Excel.                                     |  |
|--------------|-------------------------------------------------------------------------------|--|
| Formulas     |                                                                               |  |
| Proofing     | Top options for working with Excel                                            |  |
| Save         | Show Mini Toolbar on selection ()                                             |  |
| Advanced     | Enable Live Preview ①                                                         |  |
| Customize    | Color schames Blue P                                                          |  |
| Adding       | ScreenTip style: Show feature descriptions in ScreenTips                      |  |
| Trust Center | Create lists for use in sorts and fill sequences: Edit Custom Lists           |  |
| Resources    | When creating new workbooks                                                   |  |
|              | Use this font 💌                                                               |  |
|              | Font size: 11 💌                                                               |  |
|              | Default giew for new sheets: Normal View                                      |  |
|              | Include this many sheets: 3 🚖                                                 |  |
|              | Personalize your copy of Microsoft Office                                     |  |
|              | User name: nik                                                                |  |
|              | Choose the languages you want to use with Microsoft Office: Language Settings |  |

 เลือก ศูนย์ความเชื่อถือ (Trust Center) จะแสดงหน้าจอดังนี้ กดเลือก การตั้งค่าศูนย์ความเชื่อถือ (Trust Center Settings)

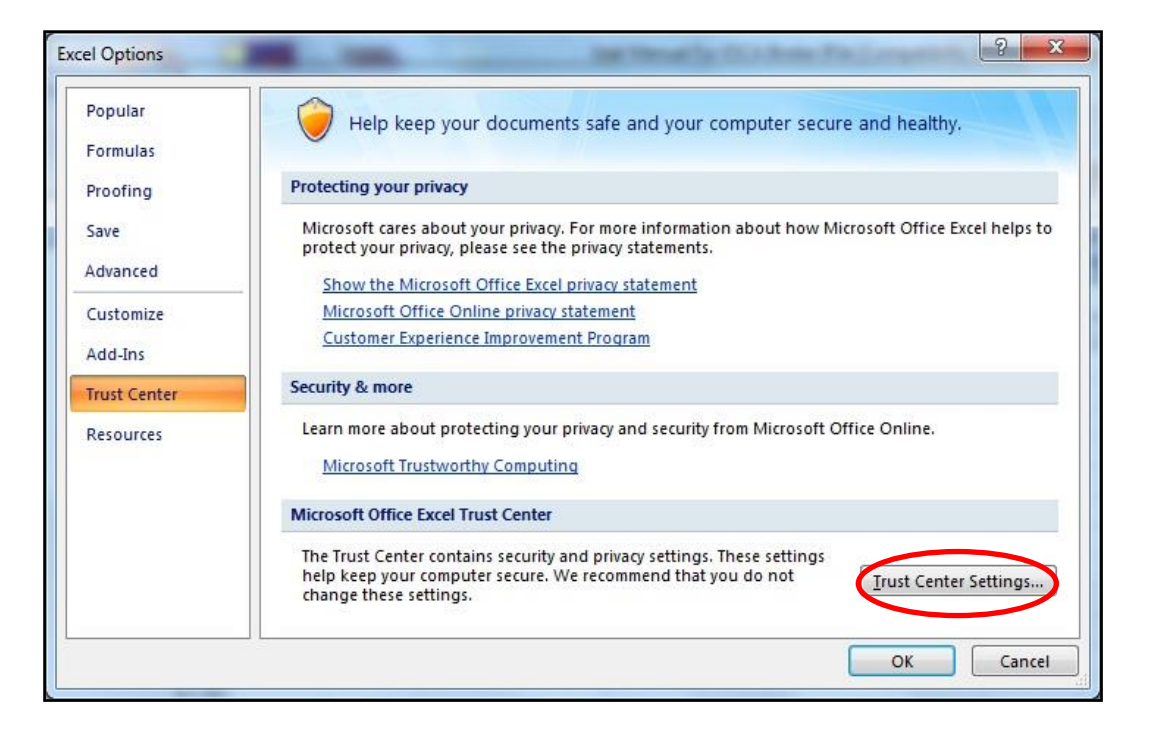

 กดเลือก การตั้งค่าศูนย์ความเชื่อถือ (Trust Center Settings) จะแสดงภาพดังนี้ กดเลือก การตั้งค่า มาโคร (Macro Settings)

| Trust Center     | 8 ×                                                                  |
|------------------|----------------------------------------------------------------------|
| Trusted Publishe | rs                                                                   |
| Trusted Location | Message Bar Settings for all Office Applications                     |
| Add-ins          | Showing the Message Bar     Show the Message Bar in all applications |
| ActiveX Settings | Mever show information about blocked                                 |
| Macro Settings   | content                                                              |
| Message Bar      |                                                                      |
| External Conten  |                                                                      |
| Privacy Options  | <u>Enable Trust Center logging</u>                                   |
|                  | OK Cancel                                                            |

 กดเลือก การตั้งค่ามาโคร (Macro Settings) จะแสดงภาพดังนี้ กดเลือก √ ที่ เชื่อถือการเข้าถึง รูปแบบวัตถุของโครงการ VBA (Trust access to VBA project object model) และกด ตกลง (OK)

กรณีที่ เชื่อถือการเข้าถึงรูปแบบวัตถุของโครงการ VBA (Trust access to VBA project object model) ถูก กดเลือก √ แล้ว ให้กด ตกลง (OK)

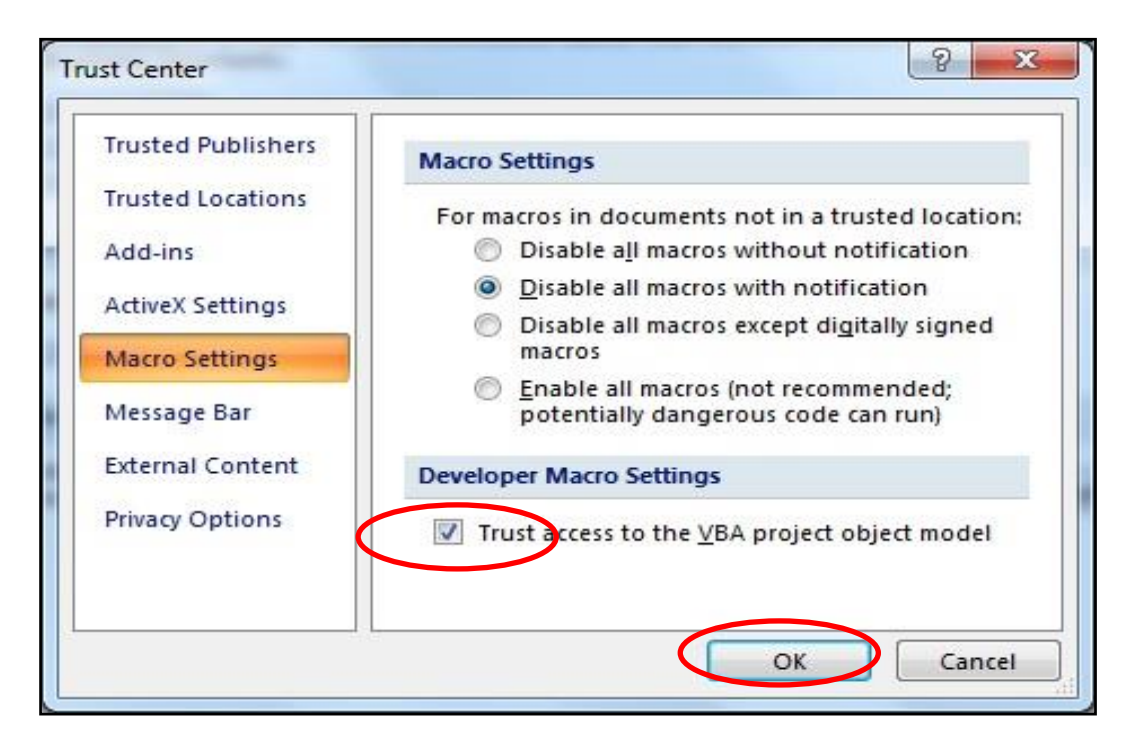

6. หลังจากติดตั้งตามที่กล่าวมาเรียบร้อยแล้ว สามารถติดตั้งและเปิดใช้โปรแกรม XBRL in Excel ไฟล์ ได้ตามปกติ

### 2. สำหรับ Excel 2010 และ 2013

1. เปิดโปรแกรม Excel และไปที่ เมนู (Menu) และกดเลือก ไฟล์ (File)

| X   🖵 | 5-(        | <del>-</del> | -           | -         | _              | _        | _        |               | Book1 - Mid | rosoft Excel         |        |
|-------|------------|--------------|-------------|-----------|----------------|----------|----------|---------------|-------------|----------------------|--------|
| File  | Home       | Insert       | Page Layout | Formulas  | Data           | Review \ | View Dev | veloper       |             |                      |        |
|       | 🔏 Cut      | Tah          | oma         | * 11 * A  |                | = 😑 🗞    | 🖥 Wra    | ip Text       | General     | Ŧ                    |        |
| Paste | ✓ Format I | Painter B    | ΙŪ·         | 🗄 •   🕭 • | <u>A</u> - = = |          | Mer      | ge & Center 🔹 | ∰ - %       | • •.0 .00<br>•.0 →.0 | C<br>F |
| C     | lipboard   | Es.          | Foi         | nt        | Es.            | Alig     | Inment   | Eg.           | Num         | ber 🕞                |        |
|       | A1         | <b>-</b>     | $f_{x}$     |           |                |          |          |               |             |                      |        |
|       |            |              |             |           |                |          |          |               |             |                      |        |
|       | А          | В            | С           | D         | E              | F        | G        | H             | Ι           | J                    |        |
| 1     |            |              |             |           |                |          |          |               |             |                      |        |
| 2     |            |              |             |           |                |          |          |               |             |                      |        |
| 3     |            |              |             |           |                |          |          |               |             |                      |        |
| 4     |            |              |             |           |                |          |          |               |             |                      |        |
| 5     |            |              |             |           |                |          |          |               |             |                      |        |
| 6     |            |              |             |           |                |          |          |               |             |                      |        |
| 7     |            |              |             |           |                |          |          |               |             |                      |        |
| 8     |            |              |             |           |                |          |          |               |             |                      |        |
| 9     |            |              |             |           |                |          |          |               |             |                      |        |
| 10    |            |              |             |           |                |          |          |               |             |                      |        |
| 11    |            |              |             |           |                |          |          |               |             |                      |        |
| 12    |            |              |             |           |                |          |          |               |             |                      |        |
| 14    |            |              |             |           |                |          |          |               |             |                      |        |
| 17    |            |              |             |           |                |          |          |               |             |                      |        |

2. กดเลือก ตัวเลือก (Option)

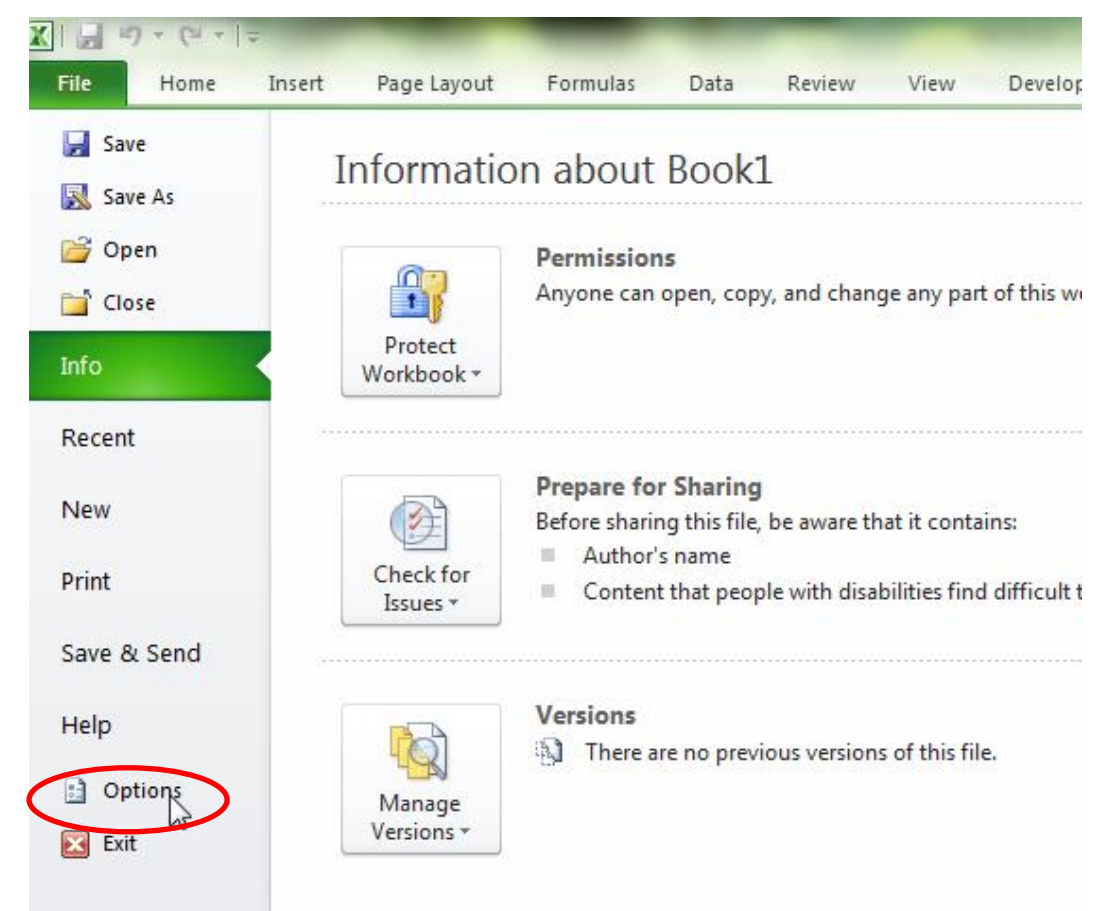

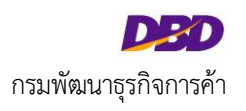

3. กดเลือก ศูนย์ความเชื่อถือ (Trust Center)

| Excel Options        |                                                                                      |
|----------------------|--------------------------------------------------------------------------------------|
| General              | General options for working with Excel.                                              |
| Proofing             | User Interface options                                                               |
| Save                 | Show <u>M</u> ini Toolbar on selection 🛈                                             |
| Language             | Color scheme: Silver                                                                 |
| Advanced             | ScreenTip style: Show feature descriptions in Scree                                  |
| Customize Ribbon     | When creating new workbooks                                                          |
| Quick Access Toolbar | Use this fo <u>n</u> t: Body Font                                                    |
| Add-Ins              | Font size: 11                                                                        |
| irust Cente          | Default <u>v</u> iew for new sheets: Normal View Include this many <u>s</u> heets: 3 |
|                      | Personalize your copy of Microsoft Office                                            |
|                      | Heer name: Chaivacit Kanianaavangkoonchai                                            |

4. กดเลือก การตั้งค่าศูนย์ความเชื่อถือ (Trust Center Settings)

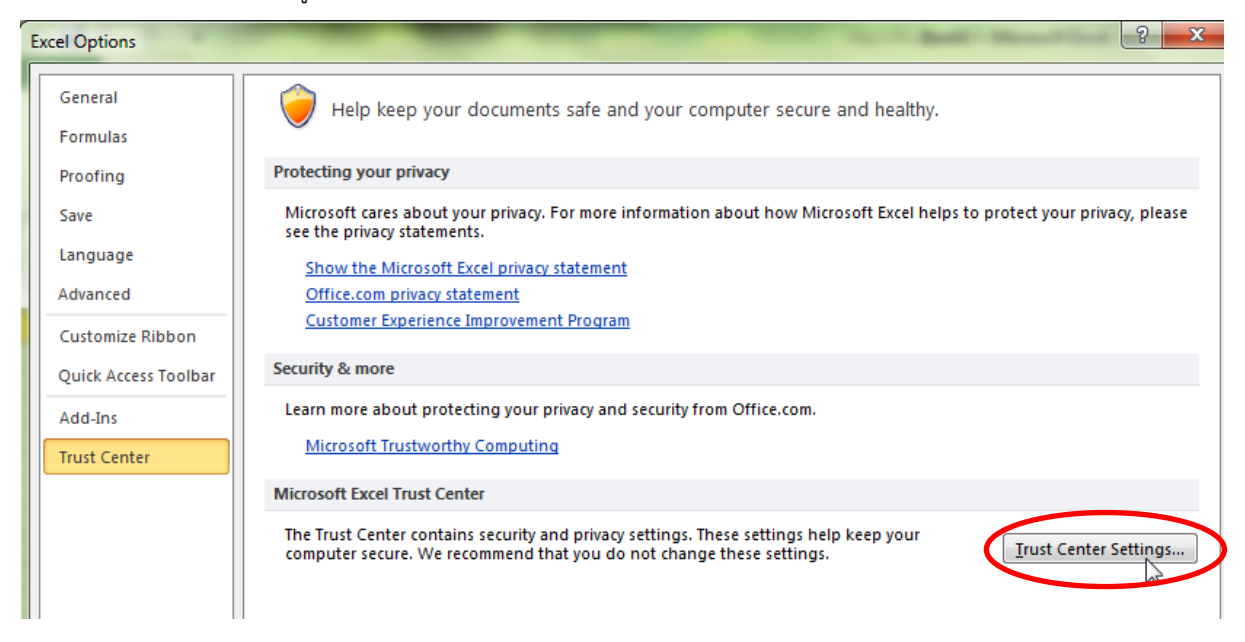

5. กดเลือก การตั้งค่ามาโคร (Macro Settings)

#### Excel Options

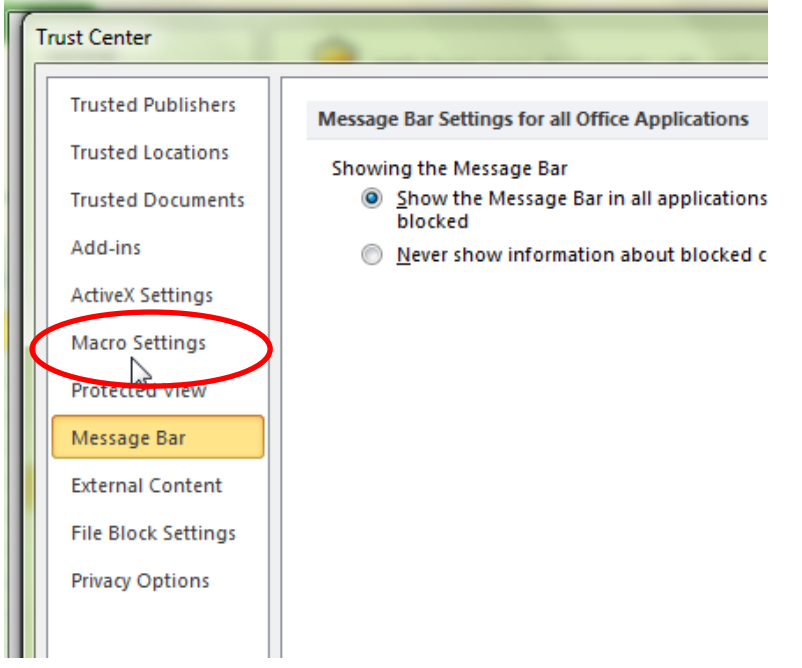

 เมื่อกดเลือก การตั้งค่ามาโคร (Macro Settings) จะแสดงภาพดังนี้ กดเลือก √ ที่ เชื่อถือการเข้าถึงรูปแบบวัตถุ ของโครงการ VBA (Trust access to VBA project object model) และกด ตกลง (OK) กรณีที่ เชื่อถือการเข้าถึงรูปแบบวัตถุของโครงการ VBA (Trust access to VBA project object model) ถูกกดเลือก √ แล้ว ให้กด ตกลง (OK)

| _ |                     |   | BOOKL - MICROSOTT EXCEL                             |
|---|---------------------|---|-----------------------------------------------------|
| 1 | Frust Center        |   | ? ×                                                 |
|   | Trusted Publishers  |   | Macro Settings                                      |
|   | Trusted Locations   |   | Disable all macros without notification             |
| l | Trusted Documents   |   | Disable all macros with notification                |
|   | Add-ins             |   | Disable all macros except digitally signed macros   |
|   | ActiveX Settings    | Ξ | code can run)                                       |
|   | Macro Settings      |   | Developer Macro Settings                            |
|   | Protected View      |   | Trustaccess to the <u>V</u> BA project object model |
|   | Message Bar         |   |                                                     |
|   | External Content    |   |                                                     |
|   | File Block Settings | - |                                                     |
|   |                     |   | OK Cancel                                           |
| - |                     | _ | Microsoft Excel Trust Center                        |

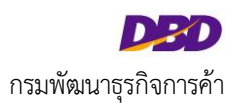

7. กด ตกลง (OK)

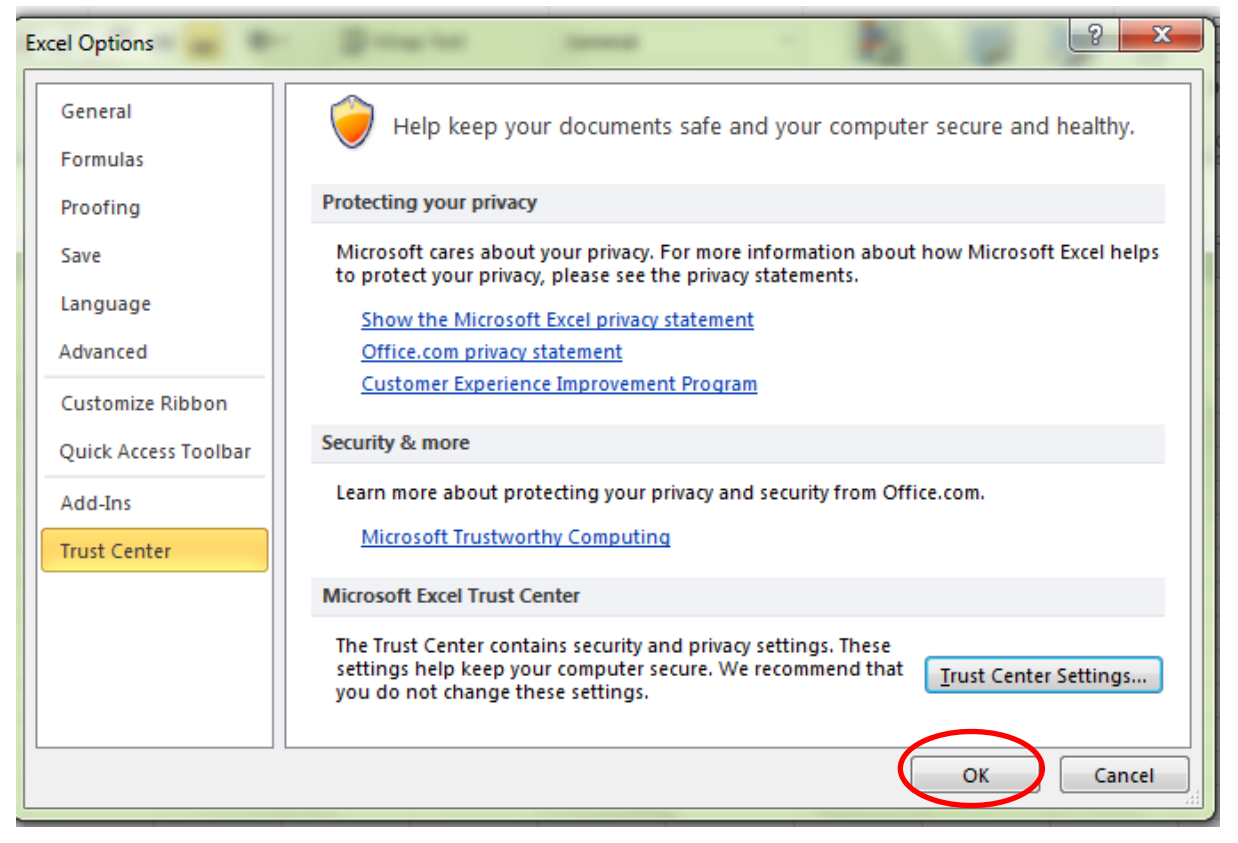

8. หลังจากติดตั้งตามที่กล่าวมาเรียบร้อยแล้ว สามารถติดตั้งและเปิดใช้โปรแกรม XBRL in Excel ไฟล์ ได้ ตามปกติ

## การตั้งค่า .NET Framework 3.5

## 1. สำหรับ Windows XP

1. สามารถติดตั้งผ่านโปรแกรม XBRL in Excel ไฟล์

## 2. สำหรับ Windows 7 , 8 และ 10

- 1. ใช้สิทธิ์ Admin ของเครื่องในการติดตั้ง และต้องเชื่อมต่อ Internet
- 2. ไปที่ Control Panel > Programs > Programs and Features

| 16 | N | PAGELAYOUT REFERENC         | EN MAILINGN REVIEW VIEW                                                          |                                |        |
|----|---|-----------------------------|----------------------------------------------------------------------------------|--------------------------------|--------|
|    |   |                             | Programs and Features                                                            |                                | ×      |
|    | E | ) 🎯 👻 🕆 🧱 🕨 Control P       | anel > Programs > Programs and Features >                                        | C Search Programs and Features | Q      |
|    |   | Control Panel Home          | Uninstall or change a program                                                    |                                |        |
|    |   | View installed updates      | To uninstall a program, select it from the list and then click Uninstall, Change | e or Repair.                   |        |
|    | ۲ | Turn Windows features on or |                                                                                  |                                |        |
|    |   | off                         | Organise 🔻                                                                       |                                | 0      |
|    |   |                             | Name                                                                             | Publisher                      | Inst ^ |
|    |   |                             | Microsoft Visual C++ 2008 Redistributable - x64 9.0.30729.6161                   | Microsoft Corporation          | 2/2,   |
|    |   |                             | 🕼 Microsoft Visual C++ 2012 Redistributable (x64) - 11.0.61030                   | Microsoft Corporation          | 1/2    |
|    |   |                             | 🕌 Java 8 Update 71                                                               | Oracle Corporation             | 1/2    |
|    |   |                             | Yahoo Search Set                                                                 | Yahoo Inc.                     | 1/2    |
|    |   |                             | DBD XBRL in Excel                                                                | IRIS                           | 1/1    |
|    |   |                             | Microsoft Visual C++ 2010 x86 Redistributable - 10.0.40219                       | Microsoft Corporation          | 1/6,   |
|    |   |                             | DBD XBRL in Excel Version 2007 V.1.1                                             | Department of Business Develo  | 1/6,   |
|    |   |                             | Microsoft Visual C++ 2010 x64 Redistributable - 10.0.40219                       | Microsoft Corporation          | 1/6,   |
|    |   |                             | 🔂 Microsoft Visual Studio 2010 Tools for Office Runtime (x64)                    | Microsoft Corporation          | 1/6,   |
|    |   |                             | 1 Microsoft Office Professional Plus 2013                                        | Microsoft Corporation          | 12/.   |
|    |   |                             | d⊒lVicual Studia Table for the Office surtem 2.0 Duntime<br>≪                    | Microsoft Composition          | 12/ ¥  |
|    |   |                             | Currently installed programs Total size: 2.95 GB<br>60 programs installed        |                                |        |

3. ไปที่ Turn Windows features on or off

|                                          | WIAU UNDA DEVIEW VIEW                                                                                                    |                               |        |
|------------------------------------------|----------------------------------------------------------------------------------------------------|-------------------------------|--------|
| <b>E</b>                                 | Programs and Features                                                                                                    |                               | ×      |
|                                          | Programs > Programs and Features v                                                                                                    | Search Programs and Features  | Q      |
| Control Panel Home U                     | ninstall or change a program                                                                                                    |                               |        |
| View installed updates To                | o uninstall a program, select it from the list and then click Uninstall, Change                                                                        | <u>or R</u> epair.            |        |
| 🔞 Turn Windows features on or            | 🔄 Windows Features 🗕 🗖 🗙                                                                                                    |                               |        |
| Org Org                                  | T 11/1 / 1 / /                                                                                                    |                               | 0      |
| Nam                                      | I urn Windows features on or off                                                                                                    | ublisher                      | Inst ^ |
| N N                                      | To turn a feature on, select its checkbox. To turn a feature off, clear its<br>checkbox. A filled hav means that only part of the feature it turned on | /icrosoft Corporation         | 2/2,   |
| iii N                                    | checkbox. A filled box means that only part of the reature is turned on.                                                                               | Aicrosoft Corporation         | 1/2    |
| 🚣 Ji                                     | - · · ·                                                                                                    | Pracle Corporation            | 1/2    |
| Y Y                                      | Please wart                                                                                                    | ahoo Inc.                     | 1/2    |
|                                          |                                                                                                    | RIS                           | 1/1    |
|                                          |                                                                                                    | Acrosoft Corporation          | 1/6,   |
|                                          |                                                                                                    | lepartment of Business Develo | 1/6,   |
|                                          |                                                                                                    | ficrosoft Corporation         | 1/0,   |
| 13,1                                     |                                                                                                    | ficrosoft Corporation         | 1/0,   |
|                                          |                                                                                                    | ficrosoft Corporation         | 12/.   |
| <                                        |                                                                                                    | licrocott ( ornorption        | >      |
|                                          |                                                                                                    |                               |        |
| la la la la la la la la la la la la la l |                                                                                                    |                               |        |
|                                          | OK Cancel                                                                                                    |                               |        |
|                                          |                                                                                                    | >                             |        |

- 4. เปิดใช้งาน .NET Framework
  - สำหรับ Windows 7 จะแสดงเฉพาะ 3.5.1

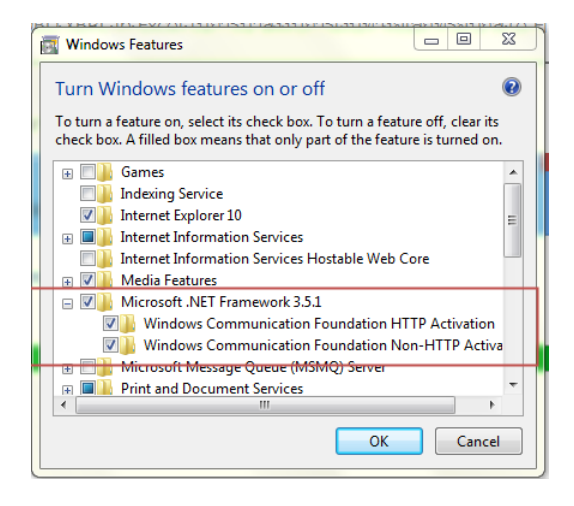

• สำหรับ Windows 8 และ 10 จะแสดง 3.5 และ 4.0 ขึ้นไปดังนี้

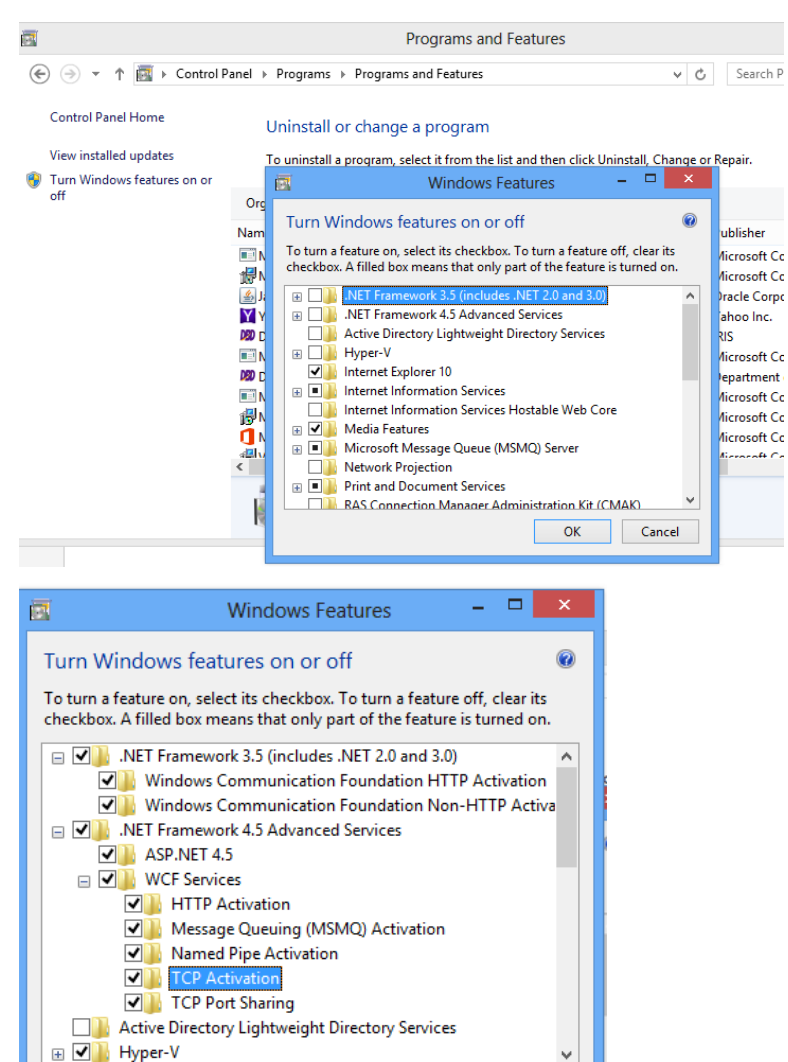

>

Cancel

OK

<

5. หลังจากกด OK ระบบดำเนินการ

| <b>(</b> | 🖪 Windows Features           |                  | ×      |
|----------|------------------------------|------------------|--------|
|          | Applying changes             |                  |        |
|          |                              |                  |        |
|          |                              |                  |        |
|          |                              |                  |        |
|          |                              |                  |        |
|          | $\Im$                        |                  |        |
|          |                              | twork Projection | Cancel |
| e        | 🔄 Windows Features           |                  | ×      |
|          | Searching for required files |                  |        |
|          |                              |                  |        |
|          |                              |                  |        |
|          |                              |                  |        |
|          |                              |                  |        |
|          |                              |                  |        |
|          |                              | N                |        |

#### 6. กด Restart

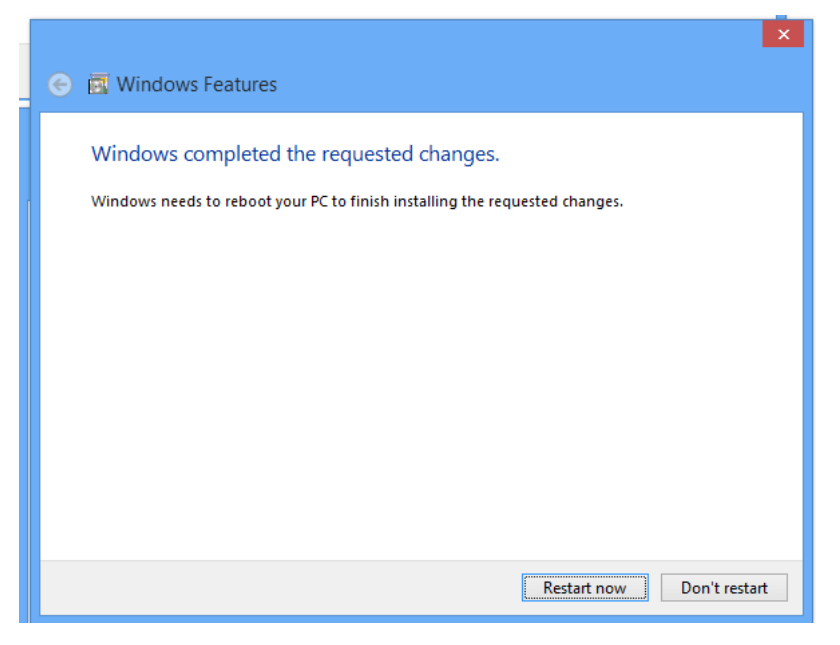

#### 7. หลังจาก ระบบ Start เรียบร้อย ทำการตรวจสอบ

| Programs and Features                                                                                                    | - 🗆 🗡                                                           |
|----------------------------------------------------------------------------------------------------|-----------------------------------------------------------------|
| ( → ↑ ( → ↑ ) Control Panel → Programs → Programs and Features ∨                                                                                                    | C Search Programs and Features 🔎                                |
|                                                                                                    |                                                                 |
| Control Panel Home Uninstall or change a program                                                                                                    |                                                                 |
| View installed updates To uninstall a program, select it from the list and then click Uninstall. Char                                                                                                    | ge or Repair.                                                   |
| 😵 Turn Window Seatures on or 🛛 📑 👘 👘 👘 👘                                                                                                    | ×                                                               |
| off V3 Org                                                                                                    |                                                                 |
| Name Turn windows features on or off                                                                                                    | ublisher Inst ^                                                 |
| Lo turn a feature on, select its checkbox. To turn a feature off, clear its checkbox. A filled box means that only part of the feature is turned on.                                                                                                    | Aicrosoft Corporation 2/2.                                      |
| So I     So I     So I | A Dracle Corporation     1/2                                    |
| Y B I I I I I I I I I I I I I I I I I I                                                                                                    | ahoo Inc. 1/2                                                   |
| Active Directory Lightweight Directory Services                                                                                                    | RIS 1/1<br>disconft Companying 1/6                              |
| MO C Internet Explorer 10                                                                                                    | Pepartment of Business Develo 1/6                               |
| N Internet Information Services                                                                                                    | Aicrosoft Corporation 1/6                                       |
| Media Features                                                                                                    | Aicrosoft Corporation 1/6                                       |
| 🔛 🕞 🖬 Microsoft Message Queue (MSMQ) Server                                                                                                    | dicrosoft Corporation 12/.                                      |
| Network Projection                                                                                                    | >                                                               |
| RAS Connection Manager Administration Kit.(CMAK)                                                                                                    | ✓                                                               |
| OK Cancel                                                                                                    |                                                                 |
|                                                                                                    | 1.0                                                             |
| Turn Windows features on or off         To turn a feature on, select its checkbox. To turn a feature checkbox. A filled box means that only part of the feature         □       .NET Framework 3.5 (includes .NET 2.0 and 3.0)         □       .NET Framework 3.5 (includes .NET 2.0 and 3.0)         □       .NET Framework 3.5 (includes .NET 2.0 and 3.0)         □       .NET Framework 4.5 (includes .NET 2.0 and 3.0)         □       .NET Framework 4.5 Advancet Services         □       .NET Framework 4.5 Advanced Services         □       .NET Framework 4.5 Advanced Services         □       .NET Framework 4.5 Advanced Services         □       .NET Framework 4.5 Advanced Services         □       .NET Framework 4.5 Advanced Services         □       .NET Pranework 4.5 Advanced Services         □       .NET Pranework 4.5 Advanced Services         □       .NET Framework 4.5 Advanced Services         □       .NET Pranework 4.5 Advanced Services         □       .NET Pranework 4.5 Advanced Services         □       .NET Pranework 4.5 Advanced Services         □       .NET Pranework 4.5 Advanced Services         □                                                                                                    | off, clear its<br>is turned on.<br>P Activation<br>∙HTTP Activa |
| ОК                                                                                                    | Cancel                                                          |
|                                                                                                    |                                                                 |

## การตั้งค่าให้ Chrome หรือ Explorer ขึ้นแสดงรายงานงบการเงินเพื่อตรวจสอบ ก่อนนำส่ง

#### 1. Chrome

I. เปิดหน้า Chrome หน้าไหนก็ได้

| IS 🛄 DBD 🛄                                                                         | BUL My NUT                                                                                                    |                                                                                                    |          |   |   |
|------------------------------------------------------------------------------------|----------------------------------------------------------------------------------------------------|----------------------------------------------------------------------------------------------------|----------|---|---|
|                                                                                    |                                                                                                    |                                                                                                    | e-Hiling | } | 0 |
|                                                                                    |                                                                                                    |                                                                                                    |          |   |   |
|                                                                                    |                                                                                                    |                                                                                                    |          |   |   |
|                                                                                    | L2                                                                                                    | Google                                                                                                    |          |   |   |
|                                                                                    |                                                                                                    | ล้านงานน Gooda หรือเชินต์ IIDI                                                                                                    |          |   |   |
|                                                                                    |                                                                                                    | Mun ing Google Nithman OKL                                                                                                    | Ŷ        |   |   |
|                                                                                    |                                                                                                    |                                                                                                    |          |   |   |
|                                                                                    |                                                                                                    | 🗋 กรมพัฒนาธุรกิจการค่า 🚾 Welcome to iFile - Lo; 🚾 Welcome to iFile - Lo; 🦉 View Issues - Man                                                                                                    | tisE     |   |   |
|                                                                                    |                                                                                                    | 020                                                                                                    | ur 10.   |   |   |
|                                                                                    |                                                                                                    |                                                                                                    |          |   |   |
| 00 (                                                                               | ~+~l I                                                                                                    | une iden Catting (answer)                                                                                                    |          |   |   |
| กด (                                                                               | Ctrl + H                                                                                                    | และ เลือก Setting (การตั้งค่า)                                                                                                    |          |   |   |
| กด (                                                                               | Ctrl + H                                                                                                    | และ เลือก Setting (การตั้งค่า)                                                                                                    |          |   |   |
| ብø (<br><sup>History</sup>                                                         | Ctrl + H                                                                                                    | และ เลือก Setting (การตั้งค่า)                                                                                                    | 1        |   |   |
| 日の(<br>History<br>→ C □                                                            | Ctrl + H<br>× Chrome://history                                                                                                    | และ เลือก Setting (การตั้งค่า)                                                                                                    |          |   |   |
| History<br>→ C □<br>pps □ DBD<br>hrome                                             | Ctrl + H<br>×<br>chrome://history<br>BOL My History                                                                                                    | และ เลือก Setting (การตั้งค่า)<br>NOT Share XBRL Che:                                                                                                    |          |   |   |
| History<br>→ ℃ □<br>hpps □ DBD<br>hrome                                            | Ctrl + H<br>× Chrome://history<br>BOL My Chistory<br>History                                                                                                    | และ เลือก Setting (การตั้งค่า)<br>NOT Share XBR Che:<br>Search history                                                                                                    |          |   |   |
| History<br>→ ℃ ⊡<br>upps □ DBD<br>hrome<br>istory<br>tanioor                       | Ctrl + H<br>×<br>Chrome://history<br>Bol My History<br>Clear browsing                                                                                                    | และ เลือก Setting (การตั้งค่า)<br>NOT Share XBRL Che:<br>                                                                                                    |          |   |   |
| History<br>→ C □<br>ppps □ DBD<br>hrome<br>istory<br>ttensions                     | Ctrl + H<br>×<br>chrome://history<br>Bol My History<br>Clear browsing<br>Today - Sature                                                                                   | และ เลือก Setting (การตั้งค่า)<br>NOT Share XBRL Che:<br>                                                                                                    |          |   |   |
| History<br>→ C ①<br>hrome<br>istory<br>tensions<br>ettings                         | Ctrl + H<br>× Chrome://history<br>BoL My ©<br>History<br>Ctear browsing<br>Today - Sature<br>11:13 PM                                                                     | และ เลือก Setting (การตั้งค่า)<br>NOT Share XBR Che:<br>                                                                                                    |          |   |   |
| History<br>→ ℃ □<br>istory<br>tensions<br>ttings<br>bout                           | Ctrl + H<br>× Chrome://history<br>Bol My ©<br>History<br>Clear browsing<br>Today - Sature<br>1113 PM<br>1113 PM                                                           | และ เลือก Setting (การตั้งค่า)<br>NOT Share XBR Che:<br>                                                                                                    |          |   |   |
| History<br>→ C<br>hrome<br>stary<br>tensions<br>tettings<br>bout                   | Ctrl + H<br>× Chrome://history<br>Bol My C<br>History<br>Clear browsing<br>Today - Sature<br>11:13 PM<br>11:13 PM<br>11:12 PM                                             | และ เลือก Setting (การตั้งค่า)<br>NOT Share XBR Che:<br>                                                                                                    |          |   |   |
| History<br>→ C D<br>µpps DBD<br>hrome<br>istory<br>tensions<br>bout                | Ctrl + H<br>× Chrome://history<br>Bol My Clear browsing<br>Today - Sature<br>11:13 PM<br>11:13 PM<br>11:12 PM<br>11:12 PM                                                 | และ เลือก Setting (การตั้งค่า)<br>NOT Share XBRL Che:<br>                                                                                                    |          |   |   |
| History<br>→ ℃ □<br>hrome<br>istory<br>tetensions<br>tettings<br>bout              | Ctrl + H<br>× Chrome://history<br>Bol My History<br>History<br>Clear browsing<br>Today - Sature<br>11:13 PM<br>11:13 PM<br>11:12 PM<br>11:12 PM<br>11:12 PM               | และ เลือก Setting (การ์ตั้งค่า)<br>NOT Share XBRL Che:<br>                                                                                                    |          |   |   |
| History<br>→ ℃ □<br>hpps □ DBD<br>hrome<br>istory<br>tensions<br>tettings<br>boout | Ctrl + H<br>× Chromes//history<br>Bol My History<br>History<br>Clear browsing<br>Today - Sature<br>11:13 PM<br>11:13 PM<br>11:12 PM<br>11:12 PM<br>11:11 PM               | ແລະ ເລື່ອກ Setting (ກາງອີ່ຫັ້ງຄ່າ)<br>NOT Share XERL Che:<br>                                                                                                    |          |   |   |
| History<br>→ ℃ ⊡<br>upps □ DBD<br>hrome<br>istory<br>tensions<br>bout              | Ctrl + H<br>× Chrome://history<br>Bol My C<br>History<br>Clear browsing<br>Today - Sature<br>11:13 PM<br>11:13 PM<br>11:12 PM<br>11:11 PM<br>11:11 PM<br>11:11 PM         | ແລະ ເລື່อก Setting (ກາງອີ່ບໍ່າກ່າ)  NOT Share XBRL Che:   Search history  data Remove selected items Showing history from your signed-in devices. Learn more day. April 16, 2016  Mikuba Saukrektikausoffs - ennermannshuse 4/mB (annuag www.tmbdirect.com Mikuba Saukrektikausoffs - ennermannshuse 4/mB (annuag www.tmbdirect.com Mikuba Saukrektikausoffs - ennermannshuse 4/mB (annuag wwwww.tmbdirect.com Mikuba Saukrektikausoffs - ennermannsh |          |   |   |
| History<br>→ ℃ □<br>                                                               | Ctrl + H<br>× Chrome://history<br>Bol My Clear browsing<br>Today - Sature<br>11:13 PM<br>11:13 PM<br>11:12 PM<br>11:11 PM<br>11:11 PM<br>11:11 PM<br>11:11 PM             | ແລະ ເລືອກ Setting (ກາງອີ່ນັ້ງຄ່າ)  Not Share XBRL Che:  Search history  gdsta Periove selected items Showing history from your signed-in devices. Learn more day. April 16. 2016  Mikub Shurieki Bauk Public Company Limited www.tmbdirect.com Hittps://www.tmbdirect.om/tmb/kdw19.3#_fmBBM/ReceipentsHome www.tmbdirect.com Hittps://www.tmbdirect.om/tmb/kdw19.3#_fmBBM/ReceipentsHome www.tmbdirect.com Hittps://www.tmbdirect.om/tmb/kdw19.3#_fmBBTanfetPiNocConfirmation www.tmbdirect.com Hittps://www.tmbdirect.com/tmb/kdw19.3#_fmBBTanfetPiNocConfirmation www.tmbdirect.com Hittps://www.tmbdirect.com/tmb/kdw19.3#_fmBBTanfetPiNocConfirmation www.tmbdirect.com Hittps://www.tmbdirect.com/tmb/kdw19.3#_fmBBTanfetPiNocConfirmation www.tmbdirect.com Hittps://www.tmbdirect.com/tmb/kdw19.3#_fmBBTanfetPiNocConfirmation www.tmbdirect.com Hittps://www.tmbdirect.com/tmb/kdw19.3#_fmBBTanfetPiNocConfirmation www.tmbdirect.com Hittps://www.tmbdirect.com Hittps://www.tmbdirect.com |          |   |   |
| History<br>→ ℃ □<br>µpps □ DBD<br>hrome<br>istery<br>utmpions<br>bout              | Ctrl + H<br>× Chrome://history<br>Bol My Clear browsing<br>Today - Sature<br>11:13 PM<br>11:13 PM<br>11:12 PM<br>11:12 PM<br>11:11 PM<br>11:11 PM<br>11:11 PM<br>11:11 PM | ແລະ ເລືອກ Setting (ກາງອີ່ນັ້ງຄ່າ)  NOT Share XBRL Che:   gata     Remove selected items     Showing history from your signed-in devices. Learn more  gata     Remove selected items     Showing history from your signed-in devices. Learn more  day. April 16, 2016     History     Multi Saukraski Saukraski  |          |   |   |

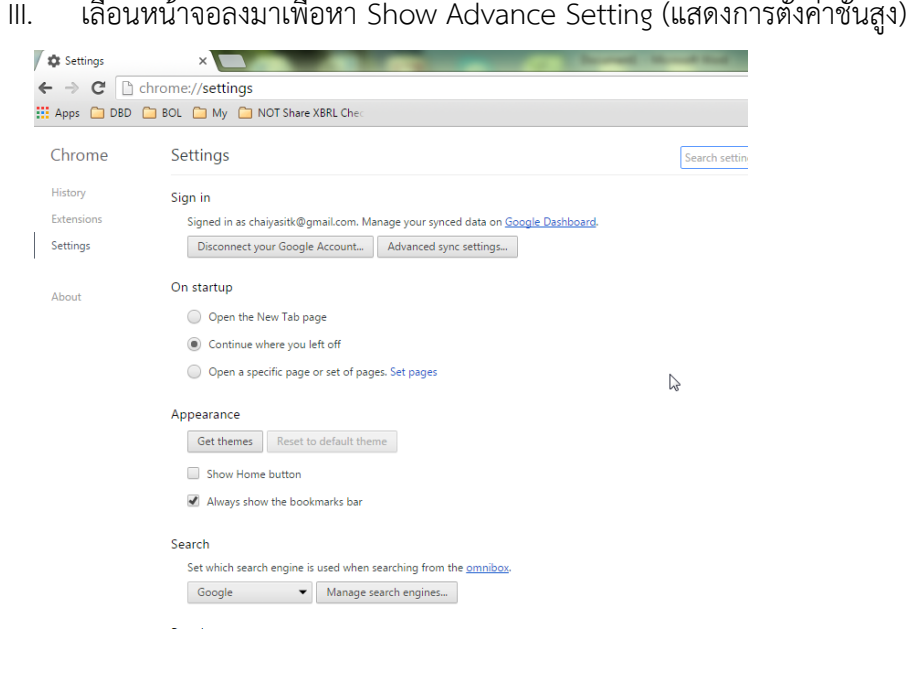

#### IV. เลือก Show Advance Setting

V.

| Add person Edit Remove Import bookmarks                                                                                                   | and settings       |
|----------------------------------------------------------------------------------------------------|--------------------|
| Default browser<br>Make Google Chrome the default browser<br>Google Chrome is not currently your default browser.                         |                    |
| Show advanced settings                                                                                                    |                    |
| หาหัวข้อ Privacy (ความเป็นส่วนตัว)และ เลือก Content settings (การตั้งค่าเนื้อหา)                                                          |                    |
| Default browser                                                                                                    |                    |
| Make Google Chrome the default browser                                                                                                    |                    |
| Google Chrome is not currently your default browser.                                                                                      |                    |
| Privacy<br>Content settings Clear browsing data<br>Google Chrome may use web services to improve your browsing experience. You may option | ally disable these |
| services. <u>Learn more</u>                                                                                                    |                    |

- man i san i sa
- VI. จะขึ้น Pop Up หน้าต่าง Content settings (การตั้งค่าเนื้อหา)

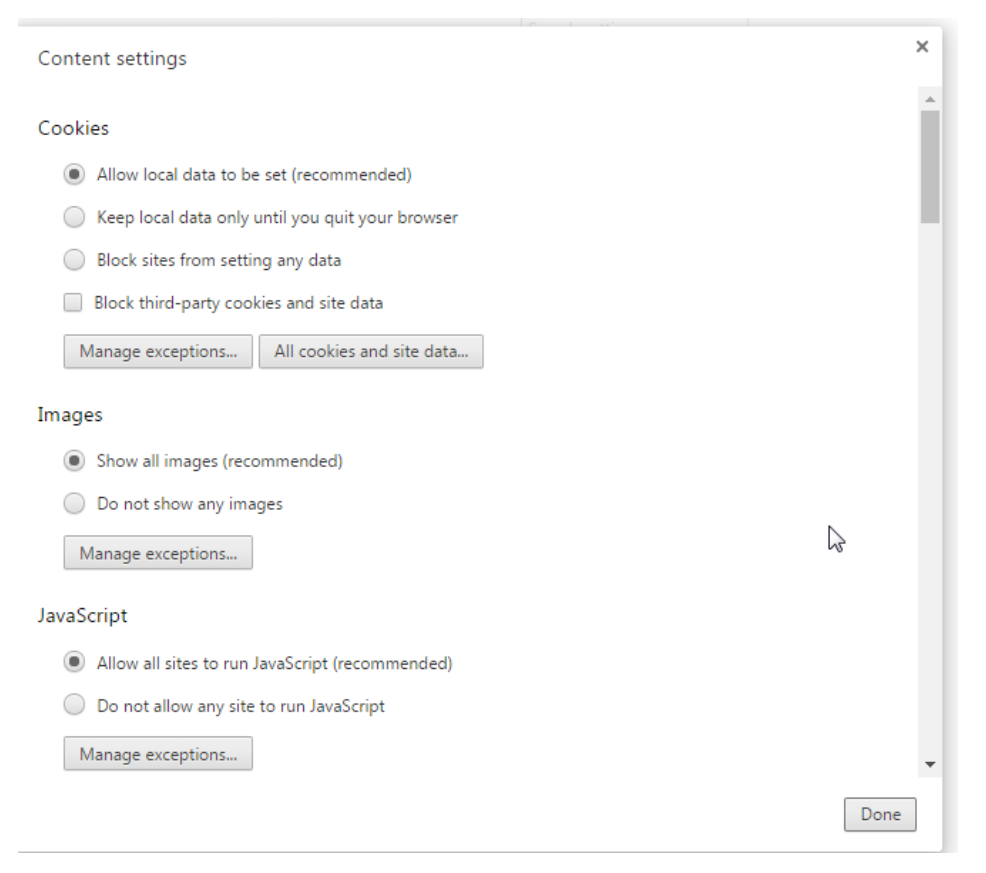

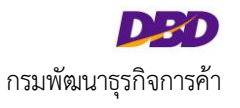

VII. เลื่อนลงมาจนพบหัวข้อ Pop-ups (ป๊อปอัป) ให้เลือก Allow all sites to show pop – ups
 (อนุญาติให้ไซต์ใดๆ แสดงป๊อปอัป) และ กด Done (สำเร็จ) หรือ ถ้าต้องการให้เฉพาะของเวป E Filing ให้ทำตามรายการแบบ ถ้าต้องการให้เฉพาะของเวป E-Filing

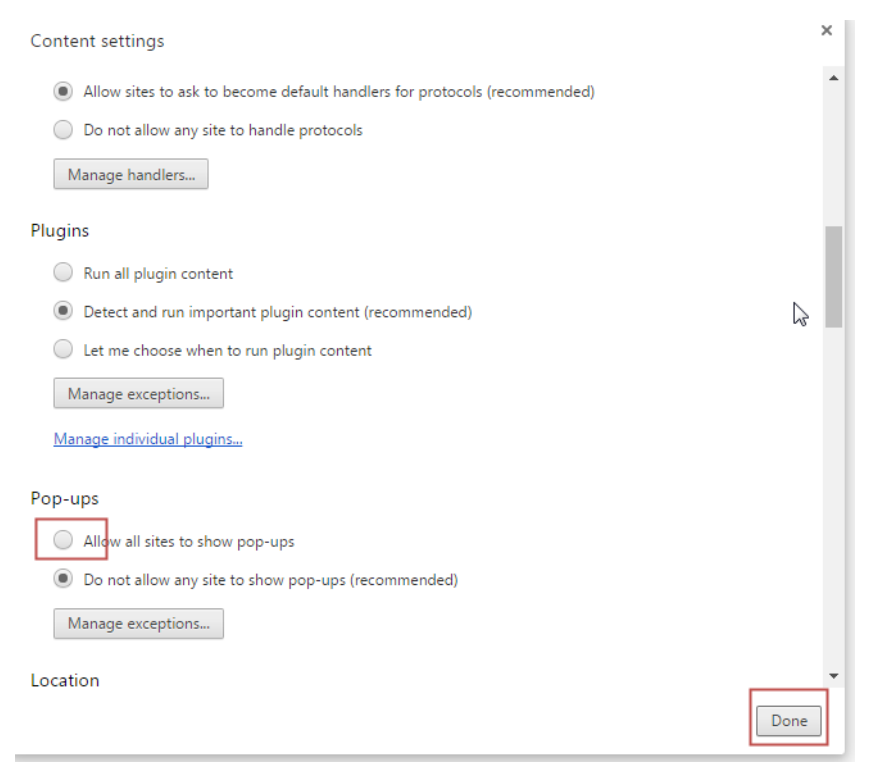

### ถ้าต้องการให้เฉพาะของเวป E-Filing ให้เลือกดังนี้ ไม่อนุญาตให้ไซต์ใดๆ แสดงป๊อปอัป (แนะนำ) กดเลือก จัดการข้อยกเว้น

| Content settings                                                                        | ×   |
|-----------------------------------------------------------------------------------------|-----|
| Plugins                                                                                 | *   |
| Run all plugin content                                                                  |     |
| Detect and run important plugin content (recommended)                                   |     |
| Let me choose when to run plugin content                                                |     |
| Manage exceptions                                                                       | ii. |
| Manage individual plugins                                                               | II. |
| Pop-ups                                                                                 | 1   |
| Allow all sites to show pop-ups                                                         |     |
| Do not allow any site to show pop-ups (recommended)                                     |     |
| Manage exceptions                                                                       |     |
| Location                                                                                |     |
| Allow all sites to track your physical location                                         |     |
| <ul> <li>Ask when a site tries to track your physical location (recommended)</li> </ul> |     |
| Do not allow any site to track your physical location                                   | -   |
| Done                                                                                    | ] [ |

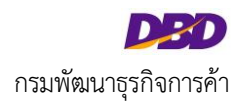

### จะได้ Pop up ดังนี้

| $\bigcirc$ | [*.]b           | Allow |
|------------|-----------------|-------|
| M          | [*.]c           | Allow |
| anti.      | [*.]example.com | Allow |
|            | Learn more      | Done  |

## คลิกที่ช่องตามกรอบ กรอก [\*.]efiling.dbd.go.th และกด Done (สำเร็จ) ดังภาพ <u>ตรวจสอบคำสะกด</u>

|      | [*.]a                 | Allow |
|------|-----------------------|-------|
| D    | [*.]b                 | Allow |
| M    | [*.]c                 | Allow |
| ,+i, | [*.]efiling.dbd.go.th | Allow |
|      | Learn more            | Done  |

## กลับมาหน้าเดิม กด Done (สำเร็จ)

| Content settings                                                    | ×  |
|---------------------------------------------------------------------|----|
| Plugins                                                             | •  |
| Run all plugin content                                              |    |
| Detect and run important plugin content (recommended)               |    |
| Let me choose when to run plugin content                            |    |
| Manage exceptions                                                   | н. |
| Manage individual plugins                                           | L  |
| Pop-ups                                                             |    |
| Allow all sites to show pop-ups                                     |    |
| Do not allow any site to show pop-ups (recommended)                 |    |
| Manage exceptions                                                   |    |
| Location                                                            |    |
| Allow all sites to track your physical location                     |    |
| Ask when a site tries to track your physical location (recommended) |    |
| Do not allow any site to track your physical location               |    |
| Done                                                                |    |

### เตรียมพร้อมเพื่อนำส่ง

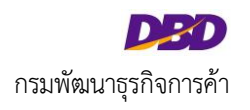

- 2. การตั้งค่าให้ Explorer ขึ้นแสดงรายงานงบการเงินเพื่อตรวจสอบก่อนนำส่ง
- เปิดหน้า Explorer หน้าไหนก็ได้

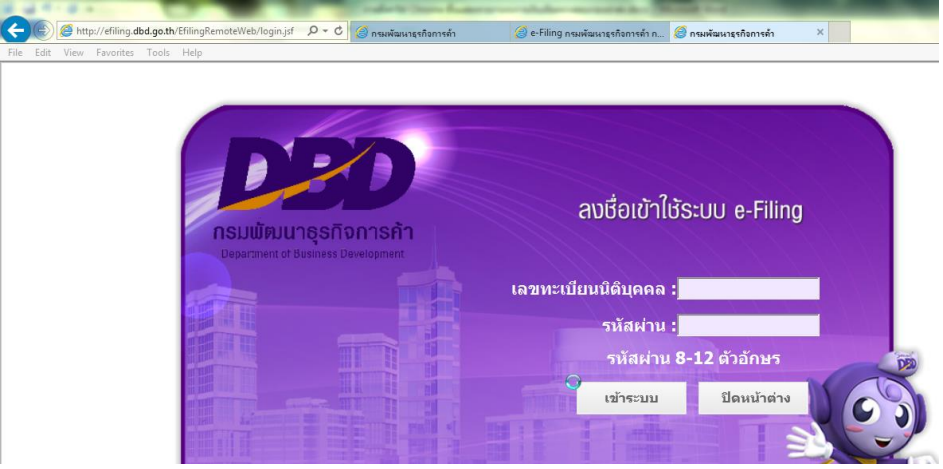

ll. กด เลือกตามภาพ

| Edit | View | Favorites | Tools Help                                                                                                    |                                |                         |               |
|------|------|-----------|----------------------------------------------------------------------------------------------------|--------------------------------|-------------------------|---------------|
|      |      |           | Delete browsing history<br>InPrivate Browsing<br>Tracking Protection<br>ActiveX Filtering<br>Fix connection problems<br>Reopen last browsing session<br>Add site to Start menu | Ctrl+Shift+Del<br>Ctrl+Shift+P |                         |               |
|      |      |           | View downloads                                                                                                    | Ctrl+J                         |                         |               |
|      |      |           | Pop-up Blocker                                                                                                    | •                              | Turn off Pop-up Blocker | ดบบ           |
|      |      |           | SmartScreen Filter<br>Manage add-ons                                                                                                    | ۰.                             | Pop-up Blocker settings |               |
|      |      |           | Compatibility View<br>Compatibility View settings                                                                                                    |                                |                         | ลขทะเบียนนิผู |

III. กรอก <u>http://efiling.dbd.go.th/</u> ตามภาพ และกด Add และ กด Close เตรียมพร้อมเพื่อนำส่ง

| Pop-up Blocker Settings                                                                                                    | Pop-up Blocker Settings                                                                                                    |
|----------------------------------------------------------------------------------------------------|----------------------------------------------------------------------------------------------------|
| Address of website to allow:<br>http://efiling.dbd.go.th/<br>Add                                                                                                    | Address of website to allow:                                                                                                    |
| Remove al                                                                                                    | Remove al                                                                                                    |
| Notifications and blocking level:<br>Play a sound when a pop-up is blocked.<br>Show Notification bar when a pop-up is blocked.<br>Blocking level:<br>Medium: Block most automatic pop-ups | Notifications and blocking level:<br>Play a sound when a pop-up is blocked.<br>Show Notification bar when a pop-up is blocked.<br>Blocking level:<br>Medium: Block most automatic pop-ups |
| Learn more about Pop-up Blocker Close                                                                                                    | Learn more about Pop-up Blocker Close                                                                                                    |